# TOASTMASTERS PATHWAYS learning experience

## PATHWAYS

Base Camp 101: Session 7 Brent J Anderson, DTM – Pathways Ambassador and Guide

### **Session 7 Content**

Scheduling a Speech Outside Your Club Completing a Speech Outside Your Club Accessing the Pathways Mentor Program

## Scheduling a Speech Outside Your Club

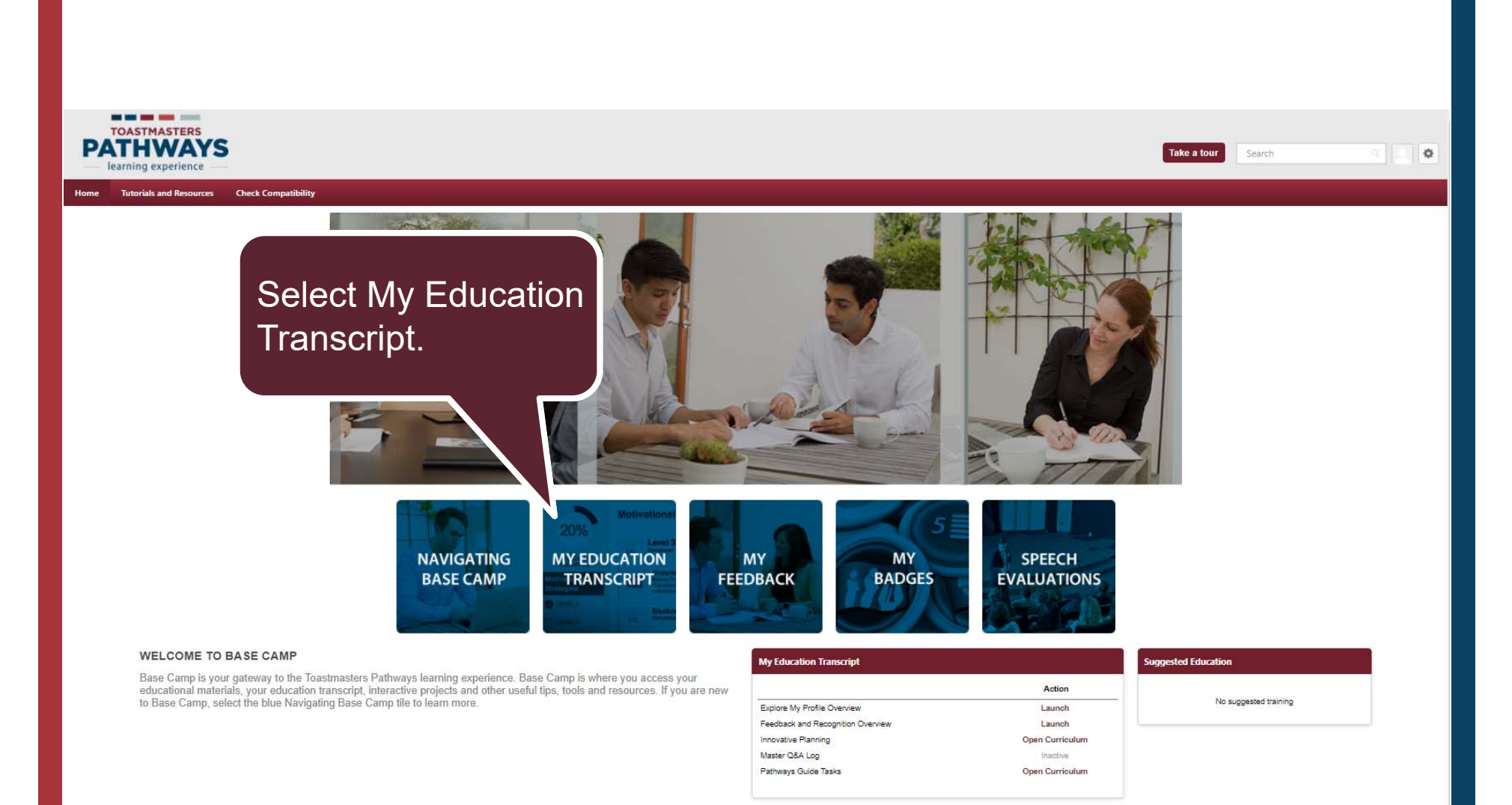

Return to Toastmasters Pathways Start Page © 2016 Toastmasters International, All rights reserved.

| Select Add External Training |
|------------------------------|
| from the Options menu.       |

 $\leq$ 

|                                                                                                    | Option                            | IS T |
|----------------------------------------------------------------------------------------------------|-----------------------------------|------|
| r progress here.                                                                                                    | Add External Training             |      |
| on to access the projects on your path. View the Work in My Projects Overview tutorial to learn how                                                     | Export to PDF<br>Print Transcript | 2    |
| pelow to access completed or archived items.<br>adjacent to the Launch button, choose View Training Details and select Move to Archived Transcript in a | Run Transcript Report             | _    |
| on your internet service provider and the country you live in. Some projects on Base Camp may take I                                                    | onger to load than                |      |
| transcript, ensure that your pop-up blocker is turned off.                                                                                              |                                   |      |

| Types 🔻                 | Search for training Q |
|-------------------------|-----------------------|
| ion<br>atus: Registered | Open Curriculum 🝷     |
| atus: Registered        | Launch                |

cript

External training is designed to help you complete an assignment outside of your home club. You need approval to complete an assignment in another club or outside of the Toastmasters environment.

To request and complete an assignment outside of your home club, follow these steps:

- · Complete all fields on this form and select Submit.
- · This request will be forwarded to your vice president education.
- · When your vice president education approves this request, you will receive a notification.
- · When you have finished your assignment, mark external training complete on your transcript.
- Your vice president education will receive an automatic notification to validate your assignment.
- · When they have validated it, the external training will appear as complete on your transcript.

#### View the "Scheduling a Speech Outside of Your Club" tutorial for an example.

\* = Required

Language

English (US) -

Fill out the form. First section is a brief description of your assignment. Second section is your plan for completing the assignment. Third section is the group you will work with or present to.

#### Brief assignment description for your transcript: \*

Work with a small group to collaborate on a decision or project and present a speech about the process.

#### Describe your plan for completing this assignment: \*

I am working with a team at work to complete a project for our marketing group. Once the decision is made, I have to present a plan for the project, including our process for defining our goals and plan, to the executive team.

#### Specify who you will present to or work with: \*

roject team at work.

#### Continue filling out the form. Enter start and completion dates. Select your Path. Select Your Project.

| Indicate the st                             | art and completi  | on dates: *      |               |               |               |  |        |        |
|---------------------------------------------|-------------------|------------------|---------------|---------------|---------------|--|--------|--------|
| 11/2/2016                                   | 12/2/2016         | <b>(11)</b>      |               |               |               |  |        |        |
| Path: *                                     |                   |                  |               |               |               |  |        |        |
| Team Colla                                  | poration <b>*</b> |                  |               |               |               |  |        |        |
| Project: *                                  |                   |                  |               |               |               |  |        |        |
| Successful (                                | Collaboration 🔻   |                  |               |               |               |  |        |        |
| Planned locati<br>Select •<br>Attachment(s) | on for completio  | n of your assign | ment: *       |               |               |  |        |        |
|                                             |                   |                  | Drag and drop | files here or | Select a file |  |        |        |
|                                             |                   |                  |               |               |               |  | Cancel | Submit |
|                                             |                   |                  |               |               |               |  |        |        |

Specify who you will present to or work with: \*

| Project team at work.                                                                      |                                                                                |
|--------------------------------------------------------------------------------------------|--------------------------------------------------------------------------------|
| Indicate the start and completion dates: *       11/2/2016     12/2/2016                   |                                                                                |
| Path: *                                                                                    |                                                                                |
| Team Collaboration *                                                                       |                                                                                |
| Project: * Successful Collaboration  Planned location for completion of your assignment: * | Select the location where<br>you will be completing this<br>project in another |
| Select *                                                                                   | Toastmaster club, or                                                           |
| <ul> <li>Select</li> <li>In a club other than my home club</li> </ul>                      | Outside of loastmasters.                                                       |
| Outside of Toastmasters Drag and drop files here or Select a file                          |                                                                                |
|                                                                                            | Cancel Submit                                                                  |

Specify who you will present to or work with: \*

| 11/2/2016                                    |                                           |
|----------------------------------------------|-------------------------------------------|
| Path: *                                      |                                           |
| Team Collaboration -                         |                                           |
| Project: *                                   |                                           |
| Successful Collaboration *                   |                                           |
| Planned location for completion of your assi | Attach supporting files if needed,        |
|                                              |                                           |
| Outside of Toastmasters -                    |                                           |
| Outside of Toastmasters <b>T</b>             |                                           |
| Outside of Toastmasters ▼<br>Attachment(s):  |                                           |
| Outside of Toastmasters <b>T</b>             | Drag and drop files here or Select a file |
| Outside of Toastmasters <b>T</b>             | Drag and drop files here or Select a file |

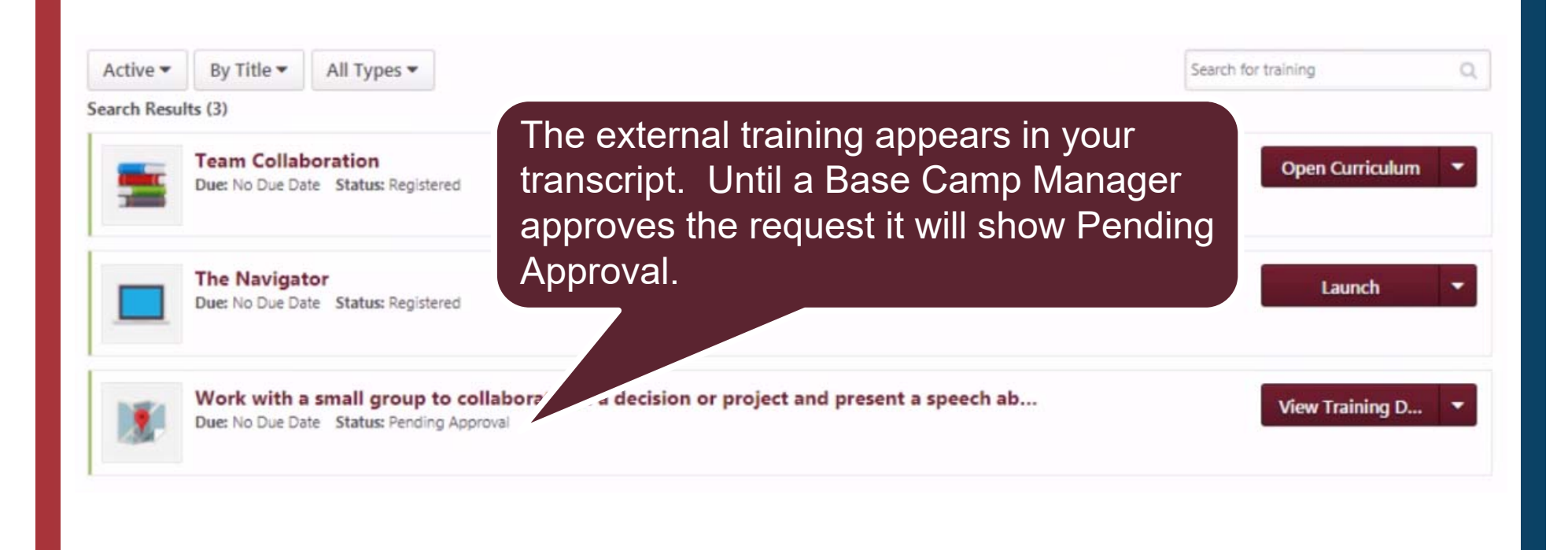

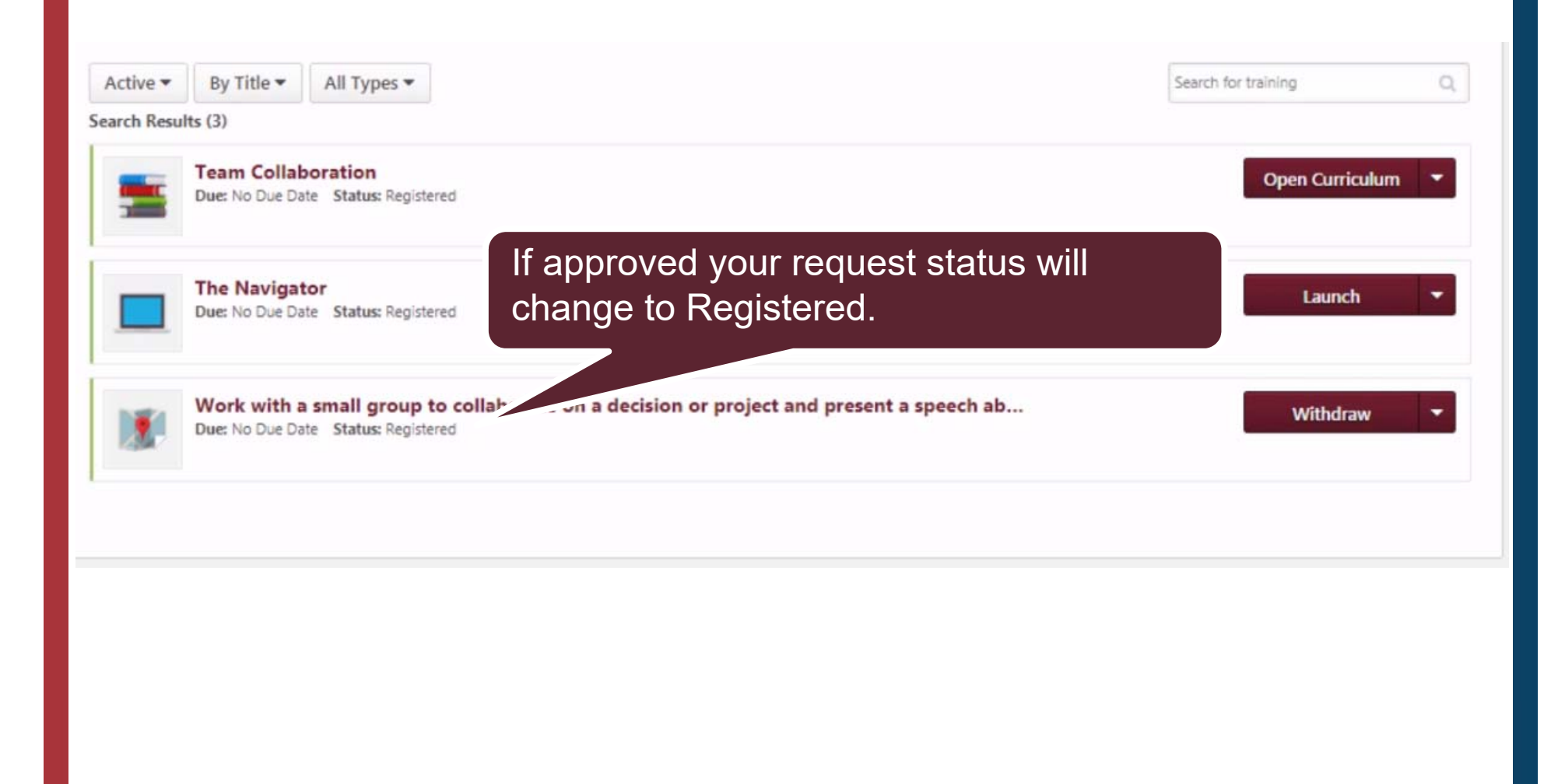

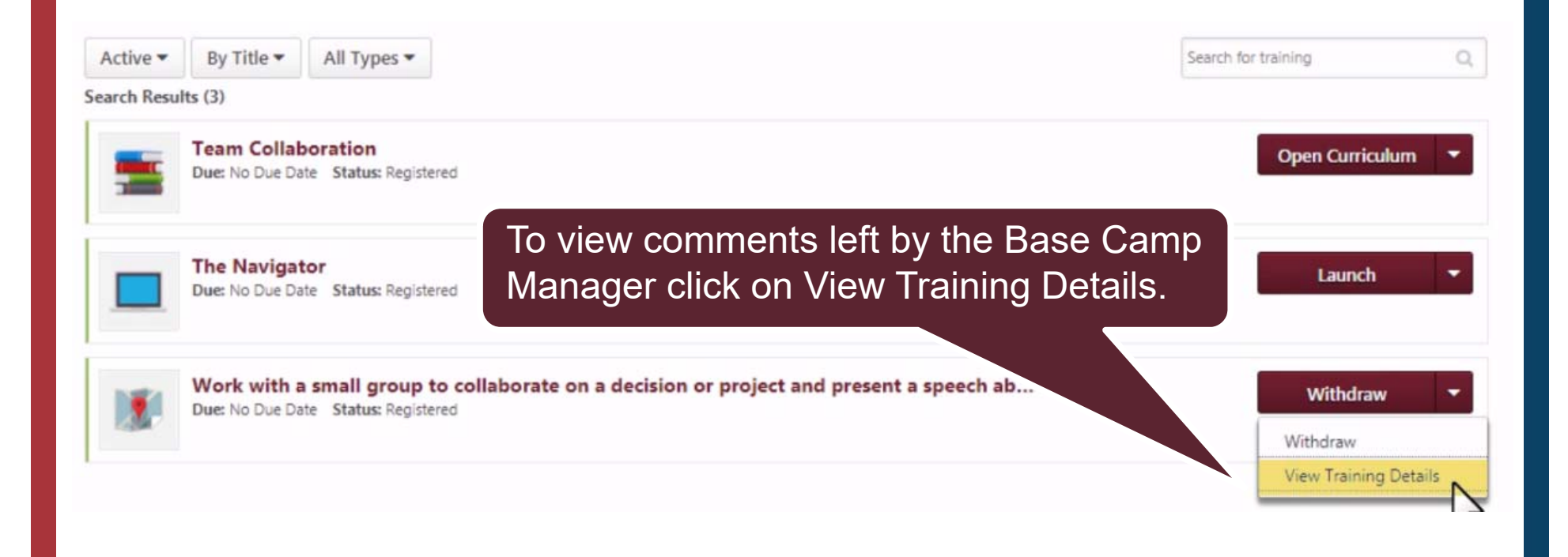

Work with a small group to collaborate on a decision or project and present a speech about the process.

#### > Edit External Training

| fraining Details                                                                                                    | Move to Archived Transcrip                       |
|----------------------------------------------------------------------------------------------------|--------------------------------------------------|
| Training Type: External Training Describe your plan for completing I am working with a team at work to complete a project for our marketing group. Once the decision is made, I have to present a plan for the project, includin this assignment: Status: Registered Due Date: None Language: English (US) Specify who you will present to or Project team at work. work with:: Indicate the start and completion 11/2/2016- 12/2/2016 dates: Path:: Team Collaboration Project:: Successful Collaboration Planned location for completion of your assignment: Attachment(s):: Other Completion of Attachment(s):: Other Completion of Attachment(s):: Other Completion of Completion of Completio | Click on Approval<br>History drop down<br>arrow. |
| Approval History                                                                                                    |                                                  |
| Modification History                                                                                                    |                                                  |

Work with a small group to collaborate on a decision or project and present a speech about the process.

#### > Edit External Training

|                                                                                                    | Move to Archived Transcript    |
|----------------------------------------------------------------------------------------------------|--------------------------------|
| Training Details                                                                                                    |                                |
| Training Type: External Training Describe your plan for completing I am working with a team at work to complete a project for our marketing group. Once the decision is made, I have to present a plan for the project, including our process for defining our goals an this assignment:: Status: Registered Due Date: None Language: English (US) Specify who you will present to or Project team at work. work with:: Indicate the start and completion 11/2/2016- 12/2/2016 dates:: Path:: Team Collaboration Project: Successful Collaboration Project: Successful Collaboration Planned location for completion of Outside of Toastmasters your assignment:: Attachment(s):: Outside of Toastmasters Collaboration | d plan, to the executive team. |
| Approval History                                                                                                    | ۵                              |
| Registered by CLUB 01510190 (01510190) on 11/2/2016 12:27:39 PM<br>Approved by CLUB 01510190 (01510190) on 11/2/2016 12:27:38 PM Comments: Dear Toastmaster Tam, This sounds like a great opportunity for you. I have approved your training. Fumiko Jiro, Vice President Education<br>Requested by Spencer Tam (05321719) on 11/2/2016 11:50:28 AM Comments: Initial Request<br>* Time Zone: (UTC-08:00) Pacific Time (US & Canada)                                                                                                    |                                |
| Modification History                                                                                                    |                                |

## Completing a Speech Outside Your Club

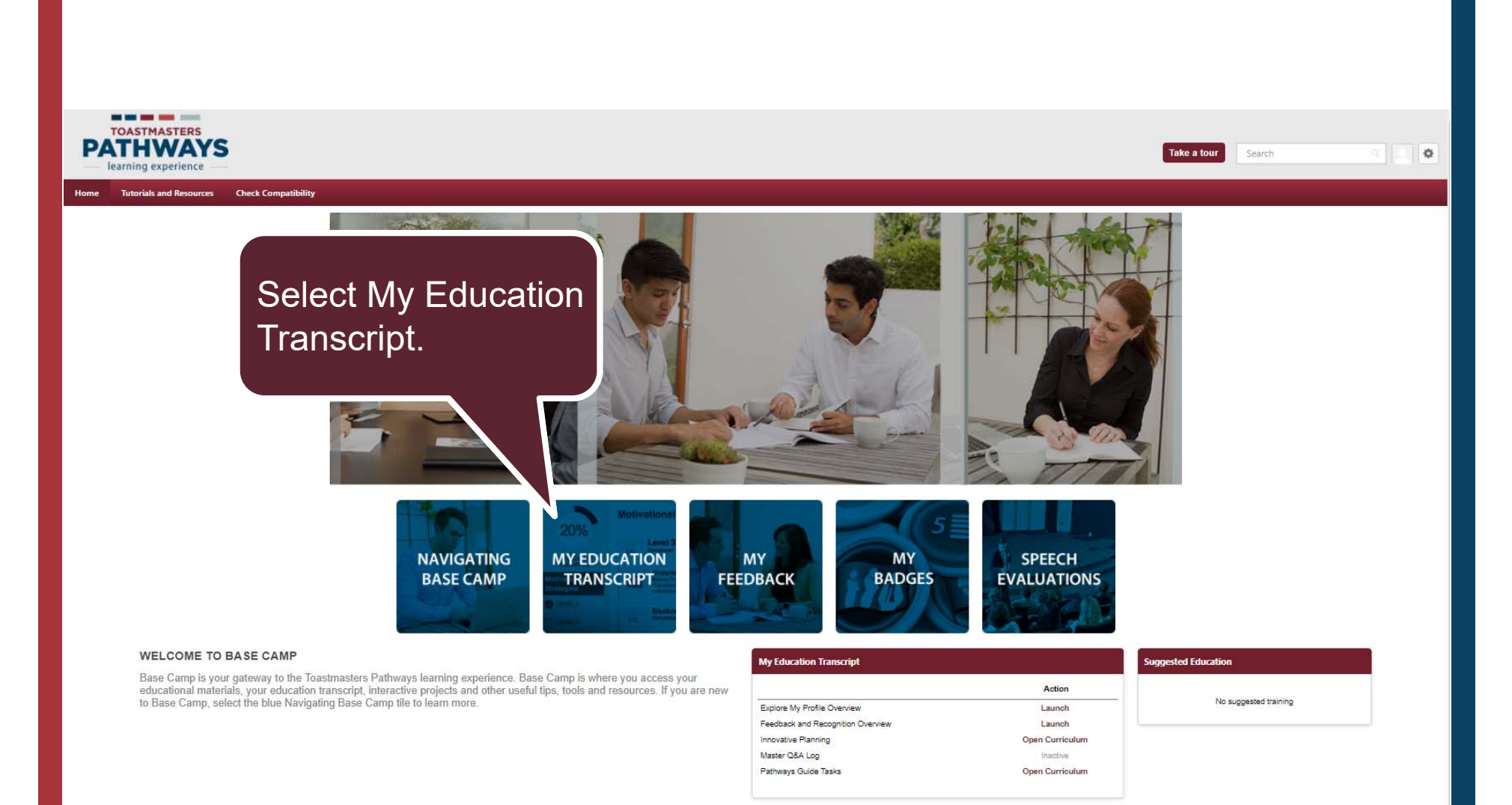

Return to Toastmasters Pathways Start Page © 2016 Toastmasters International, All rights reserved.

| Active 🕶   | By Title ▼ All Types ▼                                                   |                                                                                              | Search for training |
|------------|--------------------------------------------------------------------------|----------------------------------------------------------------------------------------------|---------------------|
| earch Resu | ults (3)                                                                 |                                                                                              |                     |
|            | Team Collaboration Due: No Due Date Status: Registered                   |                                                                                              | Open Curriculum     |
|            | The Navigator<br>Due: No Due Date Status: Registered                     |                                                                                              | Launch              |
|            | Work with a small group to collab<br>Due: No Due Date Status: Registered | borate on a decision or project and present a speech ab                                      | Withdraw            |
|            |                                                                          | Depending on the completion date yo<br>set the button will read Withdraw or<br>Mark Complete | u                   |

| Active -     | By Title 🕶                    | All Types 🕶                                        |                                                        | Search for training                   | Q       |
|--------------|-------------------------------|----------------------------------------------------|--------------------------------------------------------|---------------------------------------|---------|
| Search Resul | lts (3)                       |                                                    |                                                        |                                       |         |
| -            | Team Collai<br>Due: No Due De | ooration<br>ste Status: Registered                 |                                                        | Open Curricu                          | lum 🝷   |
|              | The Navigat<br>Due: No Due Da | tor<br>Ite Status: Registered                      |                                                        | Launch                                | •       |
| 1            | Work with a<br>Due: No Due Da | a small group to collabo<br>ate Status: Registered | prate on a decision or project and present a speech ab | Withdraw<br>Withdraw<br>View Training | Details |
|              |                               |                                                    | Click on the drop down an View Training Details.       | d                                     |         |

Click on the Edit External Training text.

Edit External Training

#### **Training Details**

Training Type: External Training
Describe your plan for completing I am working with a team at work to complete a project for our marketing group. Once the decision is made, I have to present a plan for the project, including
this assignment:: team.
Status: Registered
Due Date: None
Language: English (US)
Specify who you will present to or Project team at work.
work with::
Indicate the start and completion 7/26/2017- 8/26/2017
dates::
Path:: Team Collaboration
Project:: Successful Collaboration
Planned location for completion of
your assignment::
Attachment(s):: Attachments

**Transcript History** 

**Modification History** 

| Specify who you will present to or work with: * |                                           |               |
|-------------------------------------------------|-------------------------------------------|---------------|
| Project team at work.                           |                                           |               |
| ndicate the start and completion dates: *       |                                           |               |
| 7/26/2017 🗰 7/31/2017 🛍                         |                                           |               |
| Path: *                                         | Attach any support files update           |               |
| Team Collaboration 🔻                            | the completion date if necessary          |               |
| Project: *                                      | and click on submit.                      |               |
| Successful Collaboration *                      |                                           |               |
| Planned location for completion of your assign  | ment: *                                   |               |
| Outside of Toastmasters *                       |                                           |               |
| Attachment(s):                                  |                                           |               |
|                                                 | Drag and drop files here or Select a file |               |
|                                                 |                                           | Cancel Submit |
|                                                 |                                           |               |

| Active 🔻  | By Title ▼ All Types ▼                                                                            |                                | Search for training | (   |
|-----------|---------------------------------------------------------------------------------------------------|--------------------------------|---------------------|-----|
| earch Res | ults (3)                                                                                          |                                |                     |     |
|           | Team Collaboration Due: No Due Date Status: Registered                                            |                                | Open Curricului     | m 🔻 |
|           | The Navigator Due: No Due Date Status: Registered                                                 |                                | Launch              |     |
|           | Work with a small group to collaborate on a decision or pr<br>Due: No Due Date Status: Registered | roject and present a speech ab | Mark Complete       | e 🝷 |
|           |                                                                                                   |                                |                     |     |
|           |                                                                                                   | Click on Mark                  |                     |     |

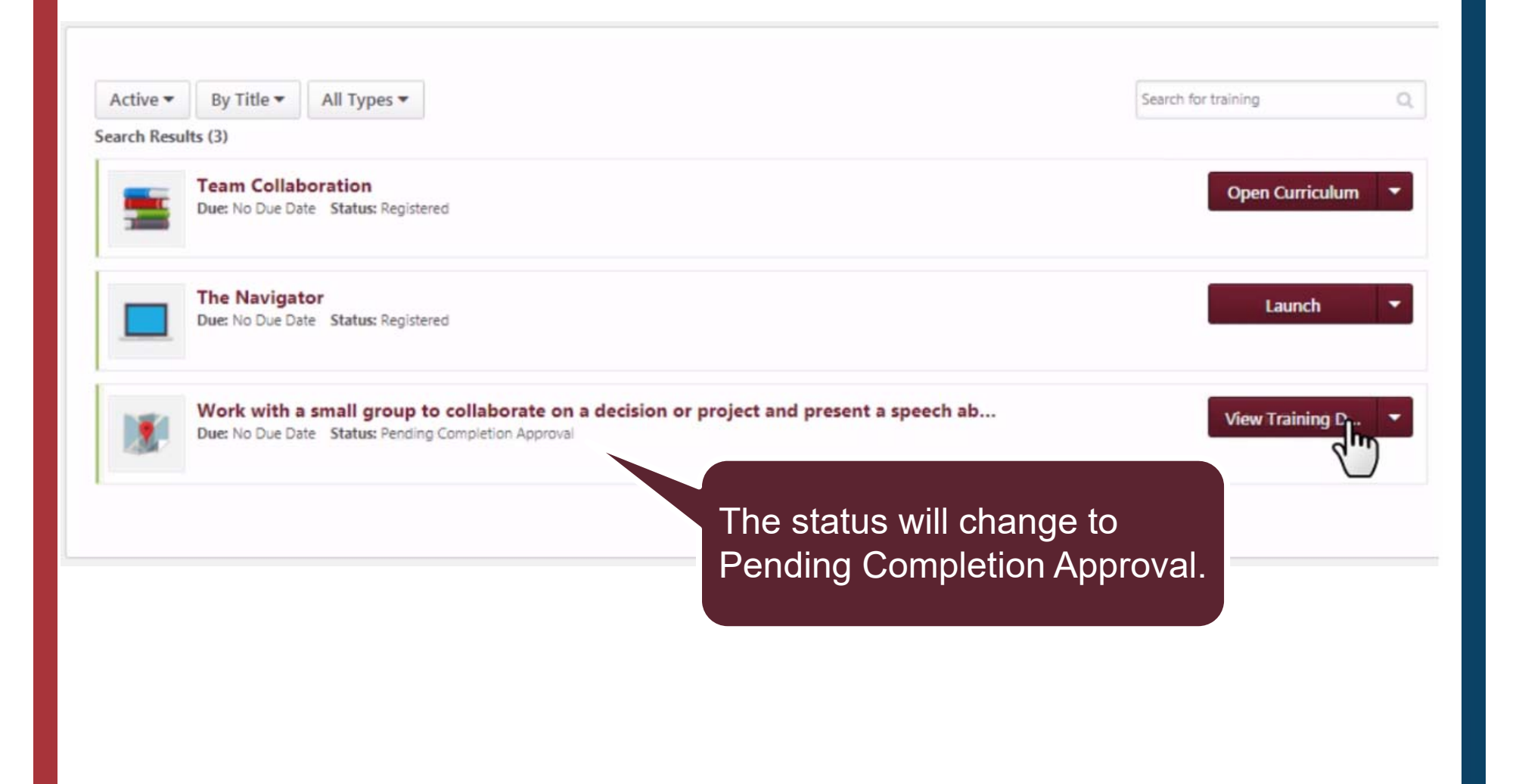

| Active -  | By Title 🔻 All Types 🕶                                    | Search for training                       | 0   |
|-----------|-----------------------------------------------------------|-------------------------------------------|-----|
| earch Res | sults (2)                                                 |                                           |     |
| -         | Team Collaboration<br>Due: No Due Date Status: Registered | Open Curriculu                            | n 🔻 |
|           | The Navigator<br>Due: No Due Date Status: Registered      | Launch                                    |     |
|           |                                                           | Once enpressed the request will           |     |
|           |                                                           | be removed from your active<br>transcript |     |

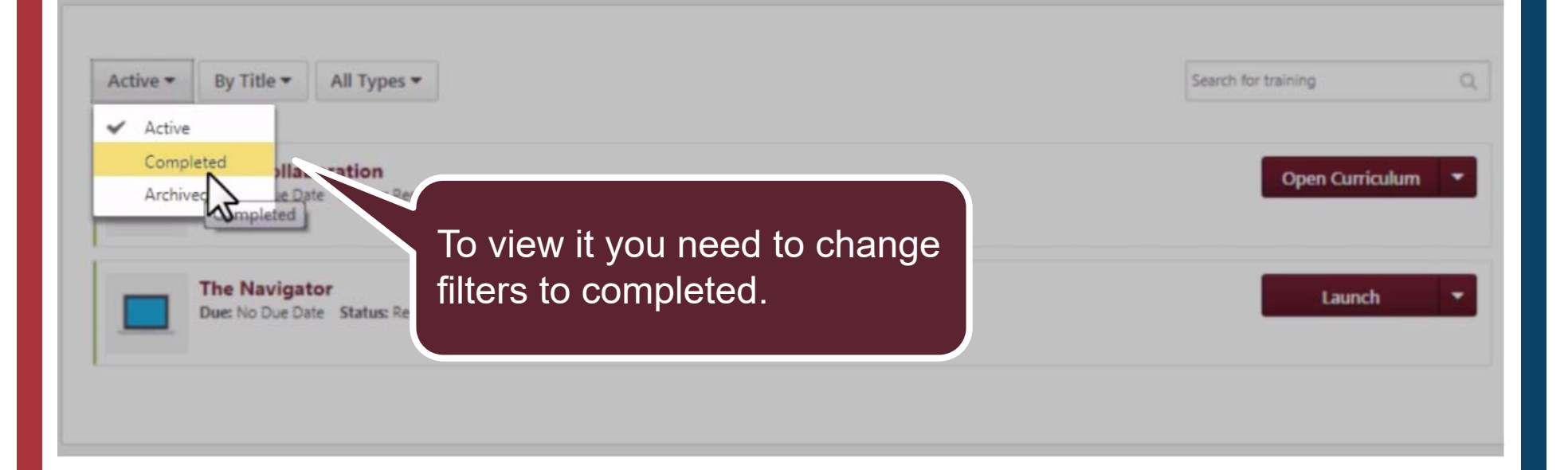

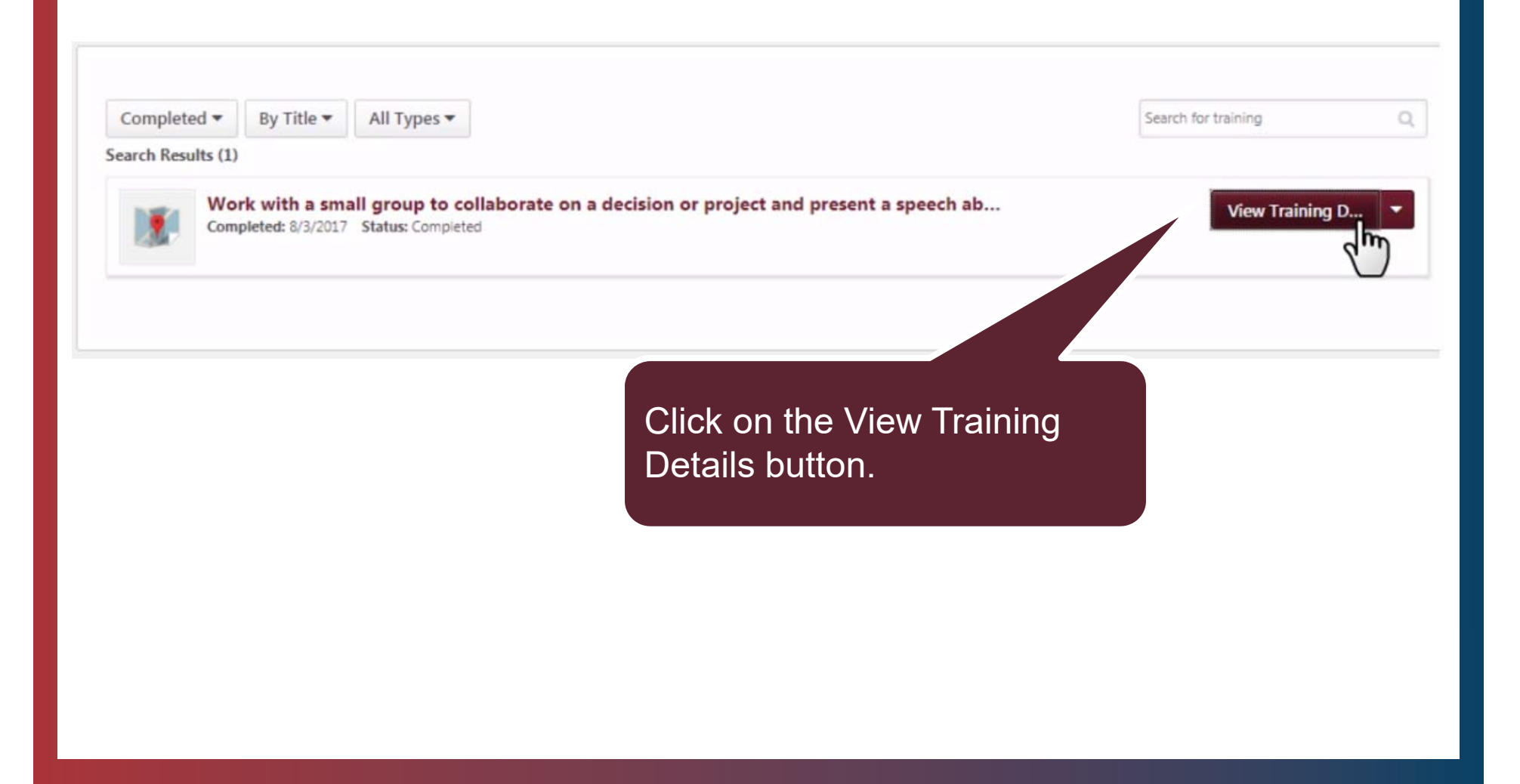

Work with a small group to collaborate on a decision or project and present a speech about the process.

#### Edit External Training

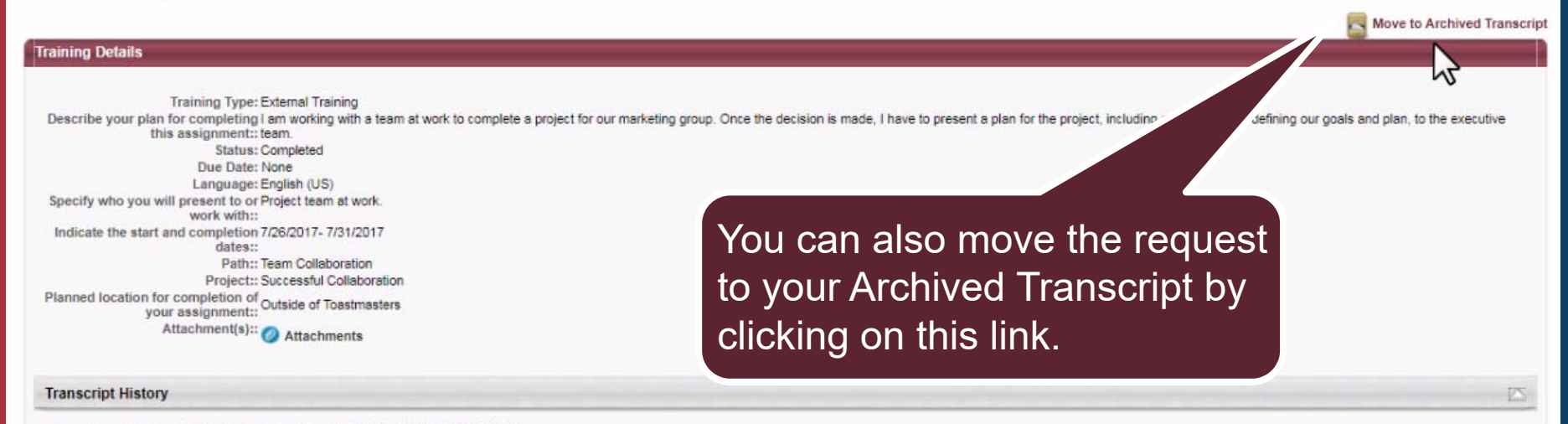

Status changed to Completed by Jessie Lester (jlesterADMIN) on 8/3/2017 4:42:27 PM Edited by Spencer Tam (04660038) on 7/31/2017 11:05:51 AM Registered by CLUB 1071457 (10171457) on 7/26/2017 2:33:44 PM Approved by CLUB 1071457 (10171457) on 7/26/2017 2:33:42 PM Requested by Spencer Tam (04660038) on 7/26/2017 2:33:07 PM Comments: Initial Request \* Time Zone: (UTC-08:00) Pacific Time (US & Canada)

#### Modification History

## Accessing the Pathways Mentor Program

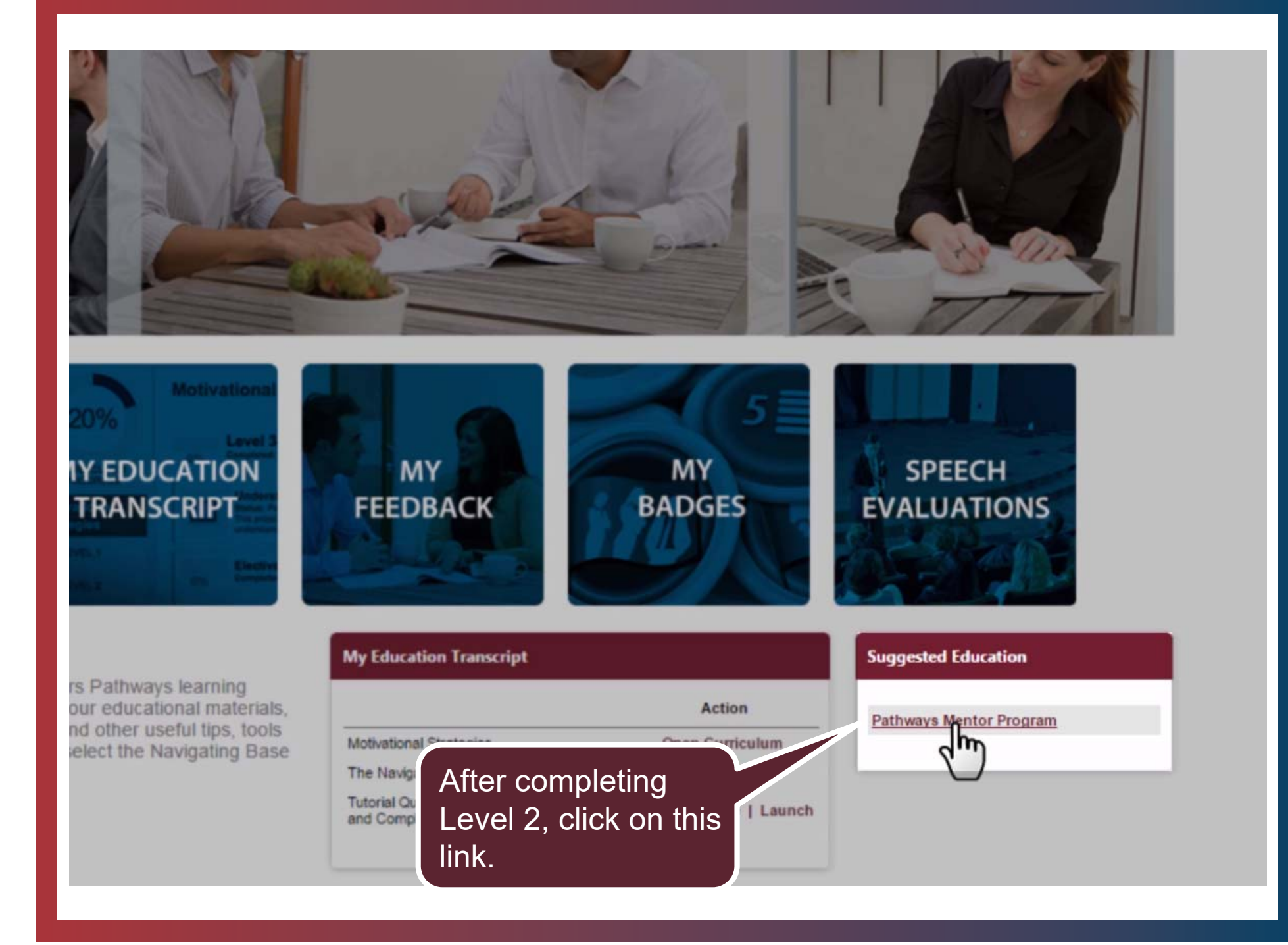

#### M Training Details

#### **Training Details**

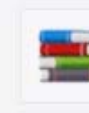

Pathways Mentor Program Curriculum + Toastmasters International

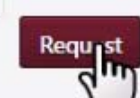

Click on the Request button.

Mentorship is an integral part of Toastmasters, with benefits that reach far beyond the club meeting. The Pathways Mentor Program is designed to help you build and reinforce the skills needed to provide a positive mentoring experience for protégés. The program is comprised of three projects that must be completed sequentially. The projects cover a range of topics from understanding your role as a mentor through a comprehensive assignment that includes a mentoring commitment lasting six months.

| Availa  | ble | Langua | ges |
|---------|-----|--------|-----|
| English | (US | )      |     |

Subjects Mentoring

| -  |      |      |
|----|------|------|
| C  | 2000 |      |
| ~~ |      | aran |

| - | Toastmasters Pathways Mentor<br>Program<br>This resource provides an eventiew of the Toastmasters Pathways Mentor Program along with important information about service as a mentor |
|---|----------------------------------------------------------------------------------------------------|
|   | Prepare to Mentor                                                                                                    |
|   | Mentoring                                                                                                    |
|   | Advanced Mentorina                                                                                                    |

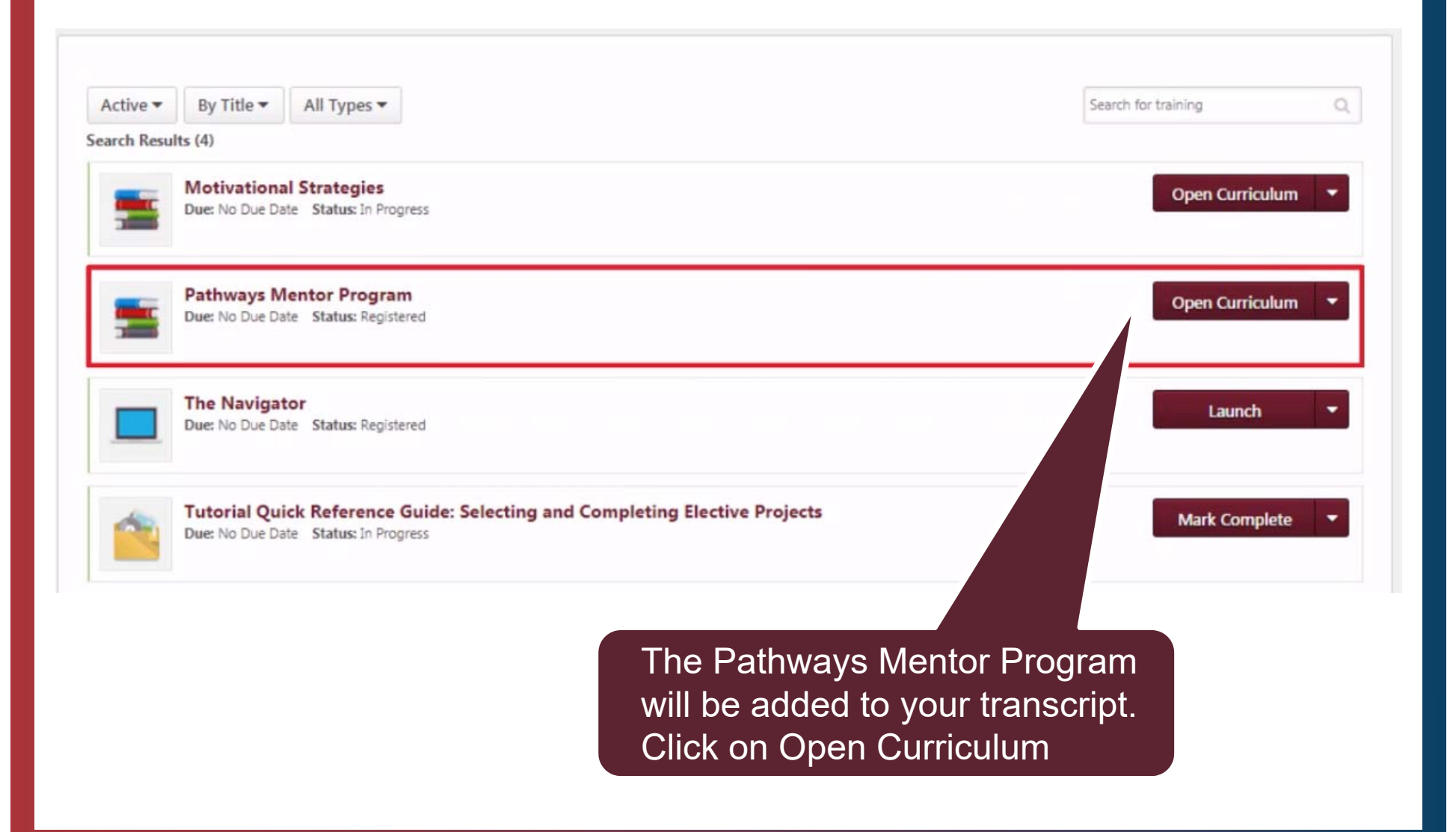

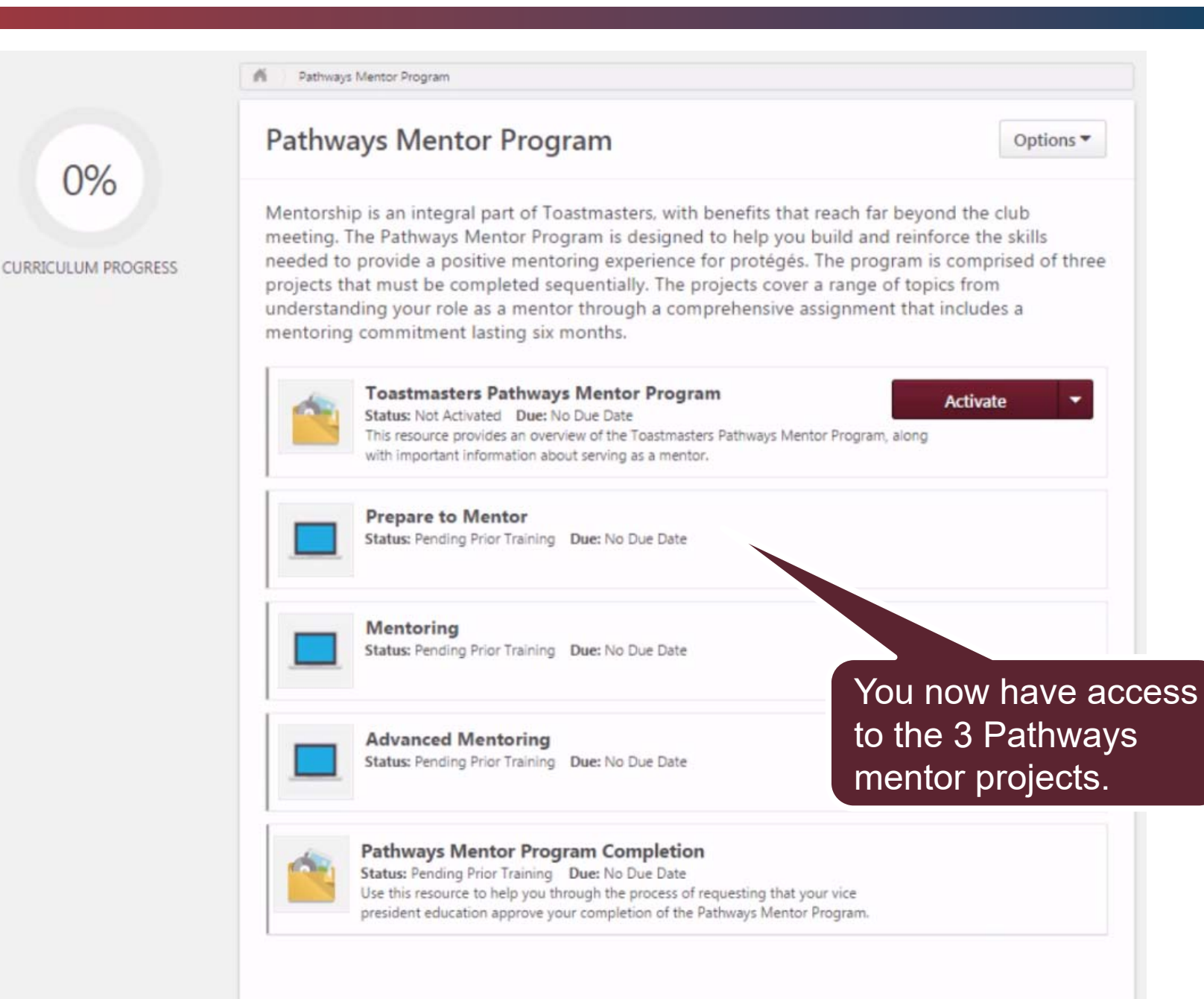

#### Additional Information

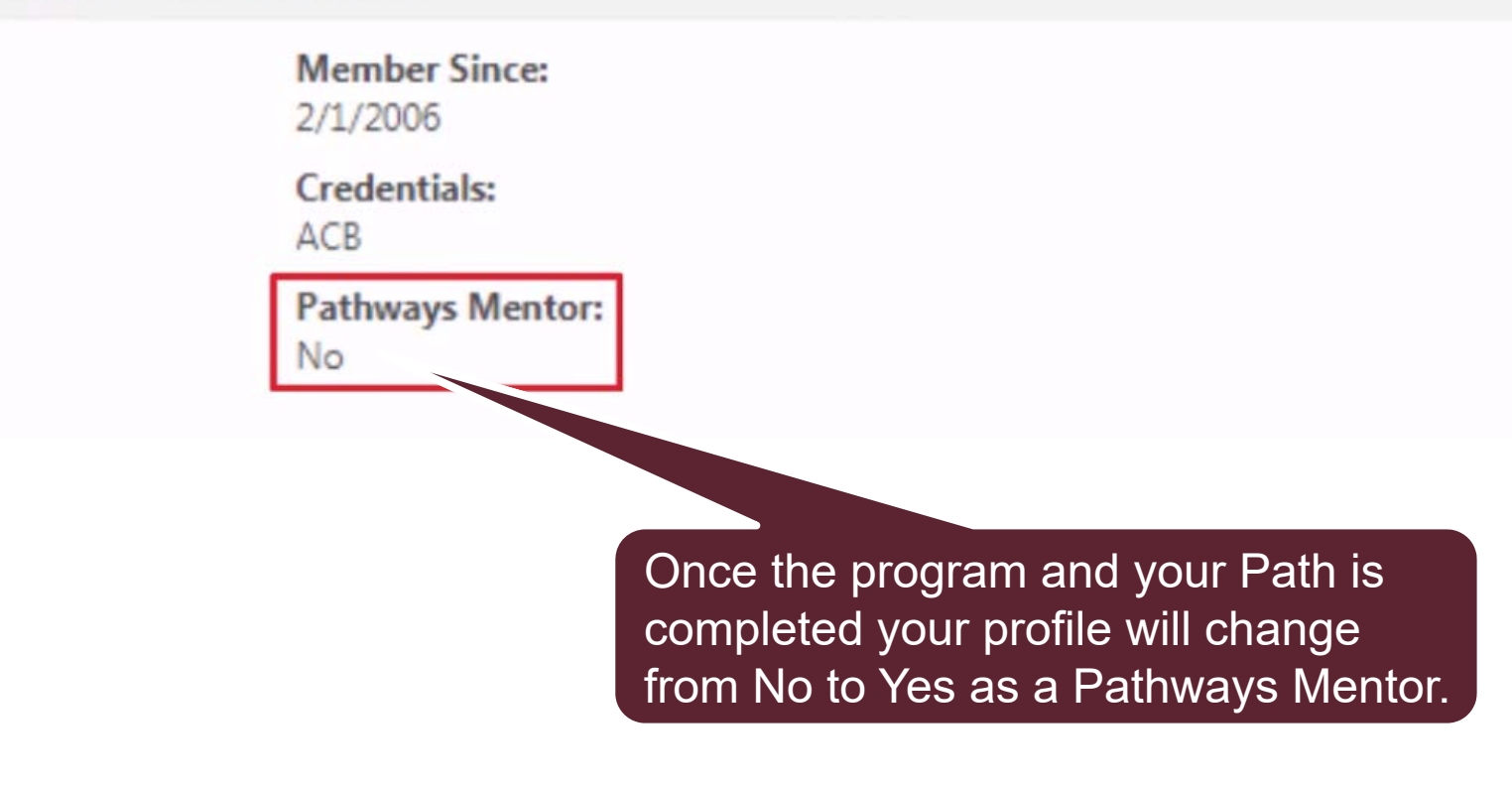

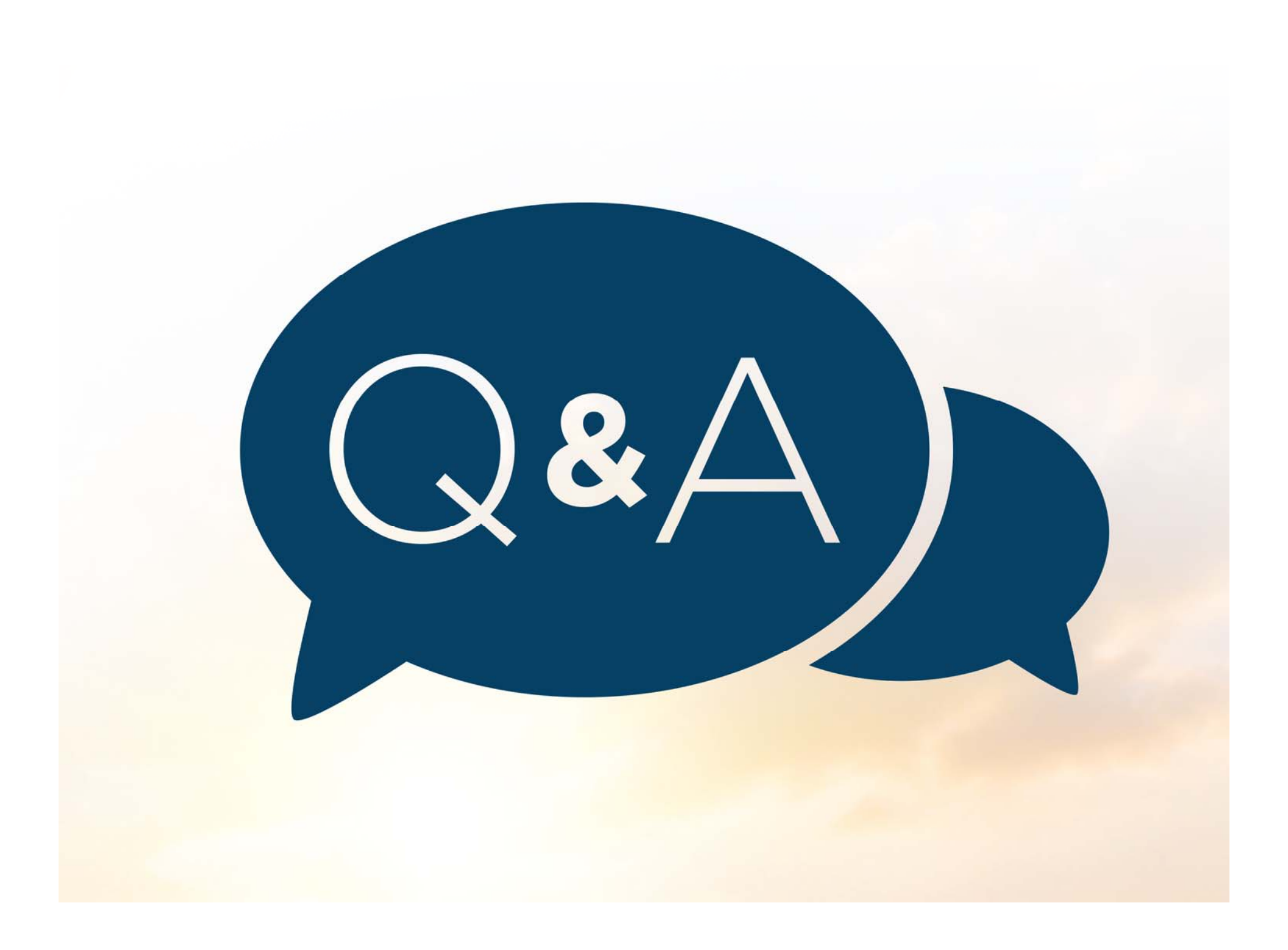